# OnTime Setup Checklist

Use this checklist to ensure that important areas of OnTime are fully set up. All page references are to the OnTime User Guide.

## Step 1 Add Users

Add new User and configure information (p.20)
Repeat for each desired user

# Step 2 Add Locations and Zones

- Add Locations (p.27)
  - □ Import locations in bulk from CSV or Excel file(s)
  - Add individual locations manually from the Locations list
  - $\hfill\square$  Repeat for each desired location
- Add Zones (p.29)
  - □ Import zones in bulk from CSV or Excel file(s)
  - □ Add individual zones manually
  - □ Repeat for each desired zone

#### Step 3 Add Customers

- Add Customers (p.31)
  - Import customers in bulk from CSV or Excel file(s)
  - Add individual customers manually
  - Create any necessary sub accounts from the Contacts section
  - Repeat for each desired customer

## Step 4 Configure Pricing

- Create price set (p.34)
  - □ Repeat for all desired levels of service
- Establish a base price (p.38,40,48)
  - Repeat for all desired levels of service
- Create any necessary price modifiers (p.48)
  - Repeat for all desired accessorial charges
- □ Link price modifiers to the appropriate price sets (p.57)
  - Repeat for all desired connections between levels of service and accessorial charges
- $\Box$  Link the price sets to the appropriate customers (p.59)
  - □ Repeat for all appropriate customers

#### Step 5

## Setup Notifications

Create and configure a new Workflow Action (p.61)
Repeat for each desired notification

### Step 6

# Configure Company Settings

Configure company settings (p.68)

#### Step 7

### Test, Test, Test

- Test the entire system to ensure you are production ready (p.70)
  - Test dispatcher tasks
  - Test driver tasks
  - Test notifications
  - Test prices
    - Test customer tasks
  - Test billing

#### You're ready to start using OnTime!